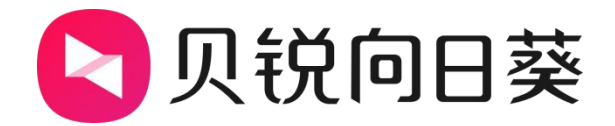

# 向日葵智能 PDU P8

# 使用手册

V1.0

202306081155

# 声明

Copyright ©2023

上海贝锐信息科技股份有限公司

版权所有,保留所有权利。

未经本公司明确书面许可,任何单位和个人不得擅自摘抄、复制本书 内容的部分或全部,并不得以任何形式传播。

本手册所提到的产品规格和资讯仅供参考,如有内容更新,恕不另行通知。除非有特殊约定,本手册仅作为使用指导,所作陈述均不构成任何形式的担保。

| 1 产品简介                    |
|---------------------------|
| 1.1 功能概述                  |
| 1.2 按键与指示灯展示              |
| 1.4 产品规格                  |
| 2 使用步骤                    |
| 2.1 绑定智能 PDU              |
| 2.1.1 安装向日葵远程控制 APP 8     |
| 2.2 APP 添加 PDU            |
| <b>2.2.1 网线联网</b> 10      |
| <b>2.2.2 通过 WiFi 联网</b> 1 |
| <b>2.3 智能 PDU 功能介绍</b> 12 |
| 2.3.1 独立管理插孔状态 12         |
| 2.3.2 用电保护 13             |
| 2.3.3 远程开机/关机 1           |
| 2.3.4 电量统计19              |
| 2.3.5 日志查询 20             |
| <b>3 常见问题</b>             |

# 目录

# 1 产品简介

## 1.1 功能概述

许多中小型企业机房机柜日常处于无人值守状态,使用向日葵智能 PDU 可实现设备用电安全管理、集中管理和远程控制。它提供远程开关机和定时控制、用电日志和报警提示、多种用电保护机制等功能,避免电力故障等事故发生,提升运维效率,保障企业业务稳定进行。向日葵智能 PDU 具备以下优点:

(1) 通过网络远程管理,可以实现远程开关、定时/倒计时开关、远程监控等功能, 避免了物理操作的不便

(2)为每个插口提供独立的控制和监控,可以实现精细化的电源管理,提高设备的安全性和稳定性

(3) 实时监控用电量和用电情况,控制设备的启停,从而最大程度地减少能源消 耗和运行成本,实现节能环保

(4) 记录用电日志,分析和评估设备的用电情况和效率,提供数据支持,优化设备的运行和管理

(5) 配置电压保护和功率保护等保护机制,保障设备的安全可靠运行

- (6) 蓝牙配网高效稳定, 快人一步
- (8) 工作温度 0℃~70℃, 无惧工作现场极端温度

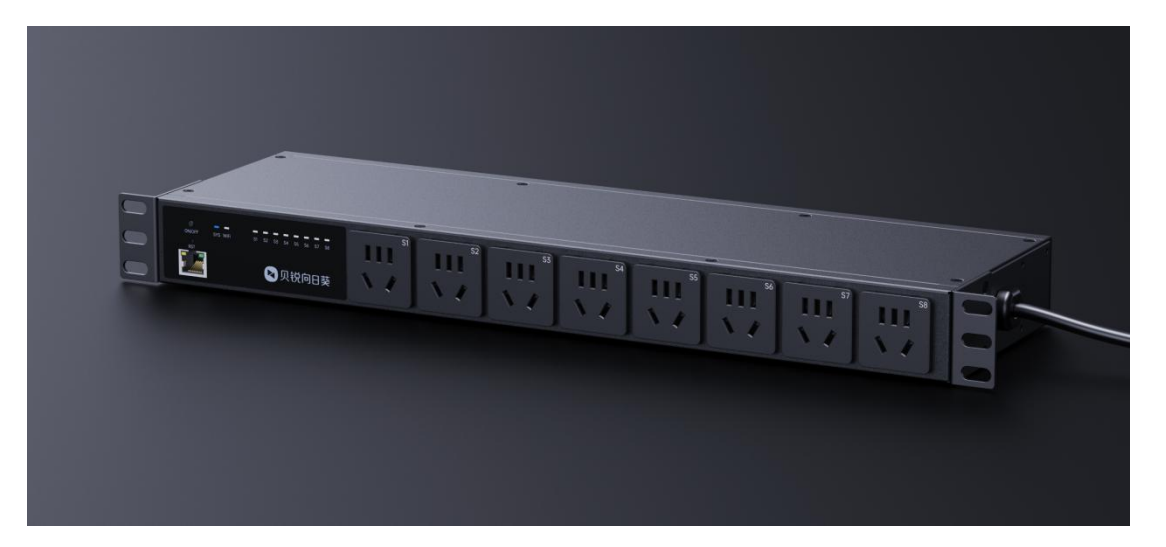

# 1.2 按键与指示灯展示

- (1) 输入: AC~220V
- (2) 复位按钮: 短按可以手动控制 PDU 断电/通电; 长按 5 秒后后可以重置设备;
- (3) 指示灯:显示设备当前状态

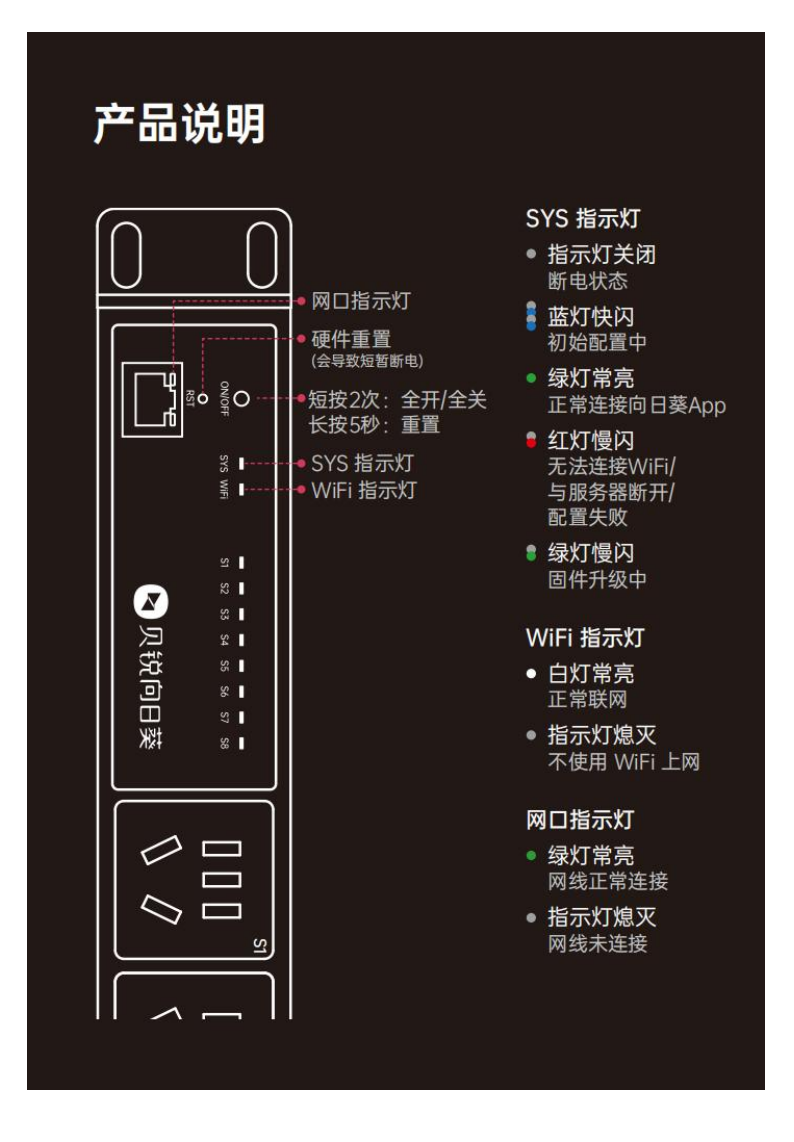

# 1.4 产品规格

| 产品名称    | 贝锐向日葵智能机柜插线板 PDU      |
|---------|-----------------------|
| 产品型号    | Р8                    |
| 输入电压    | 250V~                 |
| 无线标准/蓝牙 | 802.11 b/g/n / BLE4.2 |

| 输入电流 | 10A                |
|------|--------------------|
| 工作温度 | 0°C - 70°C         |
| 使用湿度 | 5~75%RH            |
| 外壳体  | 冷轧钢板(钣金工艺)         |
| 接触铜片 | 锡磷青铜               |
| 最大功率 | 2500W(阻性负载电器)      |
| 座体尺寸 | 486*138*45mm (含挂耳) |
| 电源线长 | 约 1.7m             |
| 产品重量 | 2.6kg (含线)         |

# 2 使用步骤

# 2.1 绑定智能 PDU

首次使用智能 PDU P8,需要将 PDU 绑定到向日葵帐号下,才可实现远控。PDU

支持通过**向日葵远程控制 APP** 进行绑定,下面演示绑定步骤。

### 2.1.1 安装向日葵远程控制 APP

(1) 访问向日葵下载站点(访问戳我),或通过 APP Store 或安卓应用市场安装

"向日葵远程控制"。

|                                                                               | 个人版 | 企业版                                                           |         |
|-------------------------------------------------------------------------------|-----|---------------------------------------------------------------|---------|
| Windows <b>é</b> macOS                                                        | ios | Android                                                       | ∆ Linux |
| <b>向日葵 for iOS</b><br>通过IOS這程控制windows、macOS、Android、IOS、linux<br>设备,轻松实现移动办公 | 等   | 227<br>© 188<br>227<br>Rr#14728<br>123 456 789<br>123 456 789 |         |
| 安装在管理远控的设备 安装在被控制的设备                                                          |     |                                                               |         |
| 控制端下载 客户端下载<br>V 13.2.0.52724 (2023.03) V 1.6.0.49097 (2023.01)               |     |                                                               |         |
| 搭配智能硬件UUPro,可实现远程连接 >                                                         |     | Allows, Relation                                              |         |

(2) 以 iOS 系统为例, 安装成功后需登录向日葵帐号, 如未注册帐号可直接在 APP

上注册。

| 01:28                   | all 🗢 🗩  |
|-------------------------|----------|
| 手机号登录                   | ŧ        |
| N                       |          |
| 手机号码                    |          |
| 验证码                     | 获取验证码    |
| 登录                      |          |
| 本机号码一键量                 | 经录       |
| 其他登录方式                  |          |
| O 我已阅读并同意 <b>《用户许可协</b> | 议》《隐私政策》 |

# 2.2 APP 添加 PDU

添加 PDU 之前,首选确保手机蓝牙打开,定位权限打开;连接 2.4GWiFi (PDU 仅 支持 2.4GWiFi)

- (1) PDU 通电,确认指示灯为蓝灯闪烁状态
- (2) 打开向日葵远程控制 App,在【设备】界面,点击右上角添加按钮"+", 选择"添加智能硬件"-"插座/插线板";等待 App 搜索周围的 PDU,若 搜索不到,可手动选择 智能 PDU P8 进行添加。PDU 支持两种联网方式, 网线联网和 WiFi 联网,下面分别说明

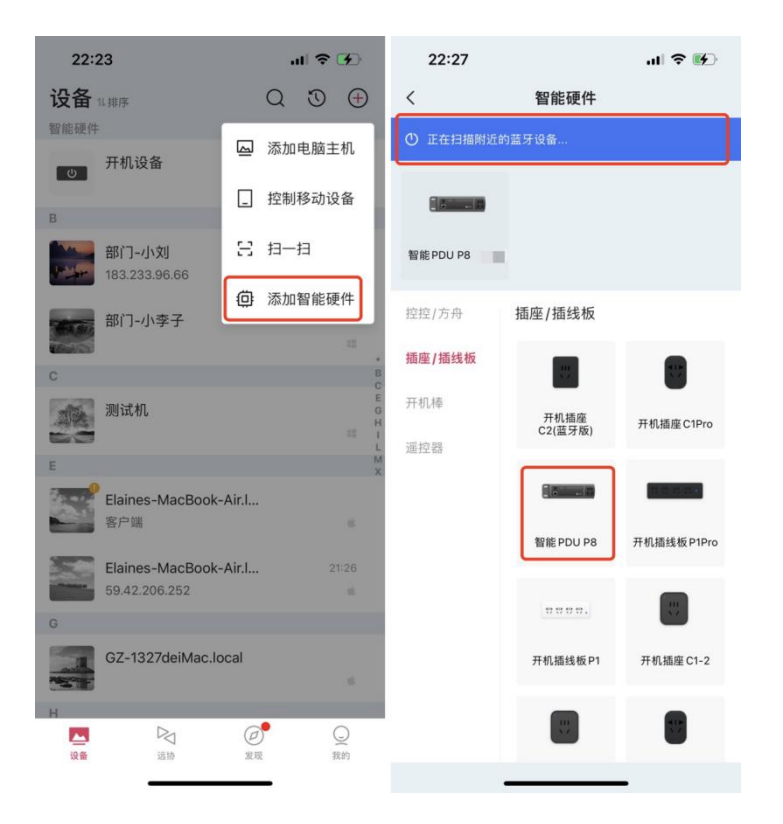

### 2.2.1 网线联网

(1) 确保 PDU 通过网线连接路由器/交换机,选择【硬件已连接网线,通过网线联

X)

(2) 将自动连接 PDU,并配置有线网络。等待配网,当页面提示"添加成功",

代表配网成功,如下图,可编辑 PDU 名称。

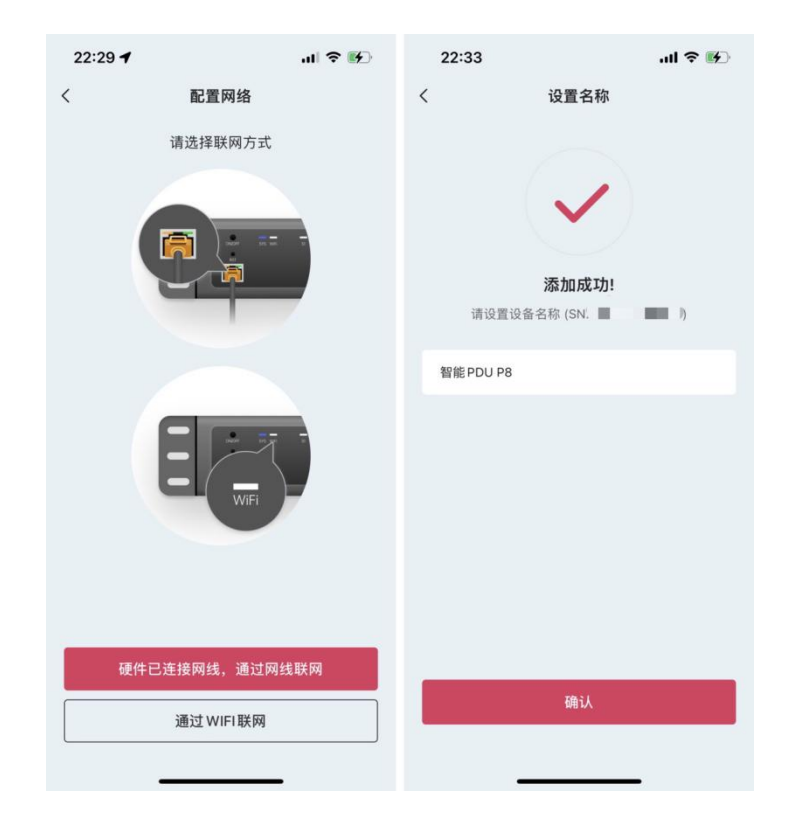

### 2.2.2 通过 WiFi 联网

#### (1) 此方式请选择【通过 WIFI 联网】

(2) 输入 WiFi 密码点击"确认",等待 PDU 配网。 当页面提示"添加成功", 代表配网成功,如下图,可编辑 PDU 名称。

| 22:29 🕇 |                        | ul 🗢 🕪 | 22:31 | 1                                               | at       | ≈ 🗗 | 22:33    |         | .ıll 🗢 🕪   |
|---------|------------------------|--------|-------|-------------------------------------------------|----------|-----|----------|---------|------------|
| <       | 配置网络                   |        | <     | 配置网络                                            |          |     | <        | 设置名称    |            |
|         | 请选择联网方式                |        |       | 请将手机连接至 2<br>★ Wi-Fi - 5Ghz<br>✔ Wi-Fi - 2.4Ghz | 2.4GWiFi |     |          | 添加成功!   |            |
|         |                        |        | 网络    | 贝锐                                              |          | >   | 请设置设备    | 名称 (SN: | <b>—</b> , |
|         |                        |        | 密码    | 请输入WIFI密码                                       |          | 244 | 智能PDU P8 |         |            |
|         |                        |        |       | 网络配置常见                                          | 问题       |     |          |         |            |
| <br>    | 已连接网线,通过网线<br>通过WIFI联网 | 联网     | Ľ     | 确定                                              | _        |     | _        | 确认      |            |

# 2.3 智能 PDU 功能介绍

### 2.3.1 独立管理插孔状态

PDU 管理界面中,展示了 S1-S8 插孔,各插孔可独立控制。左上方显示插孔状态,右 上方显示当前设备的运行功率。

点击开关按钮可控制插孔的电源开关。当插孔状态为关时,可开启插孔电源,同时会开 启插孔绑定的主机;当插孔状态为开时,可关闭插孔电源。

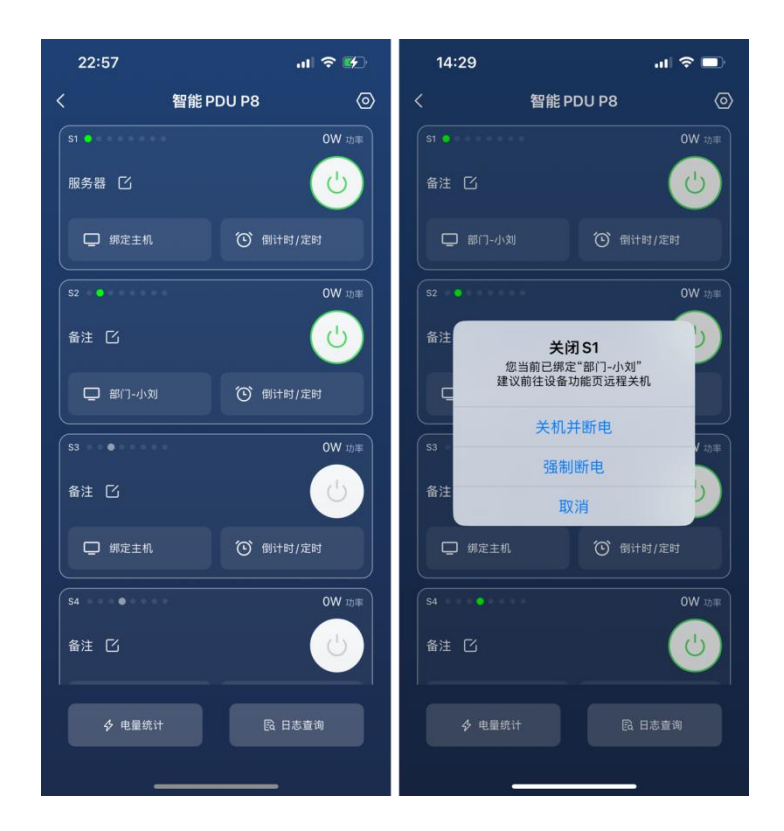

# 2.3.2 用电保护

包括电压保护和功率保护。开启后,当电压/功率大于设定值会自动触发设定操 作。在 PDU 管理界面,点击设置图标,即可看到用电保护设置入口。

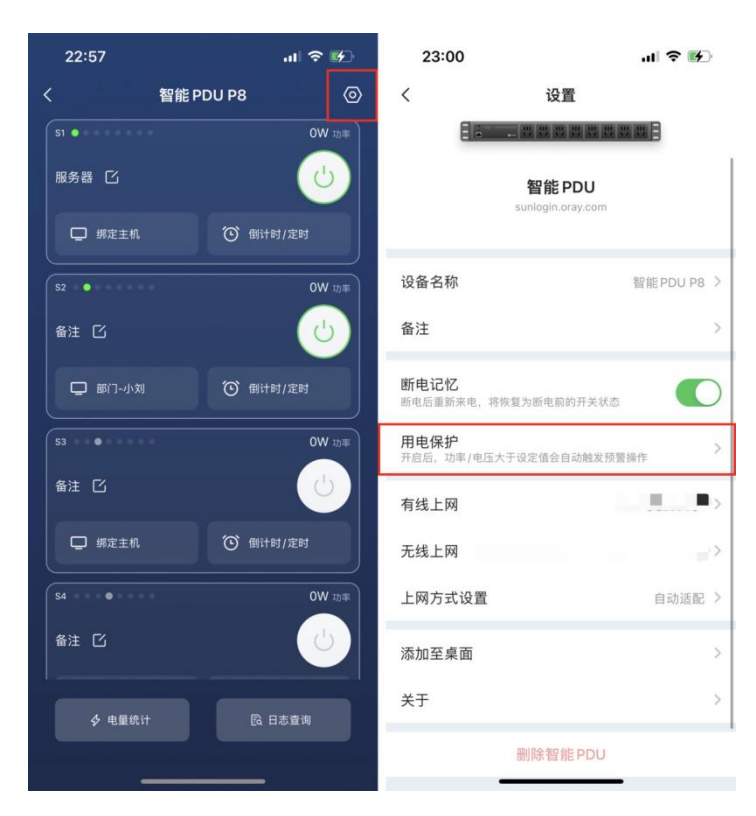

功率保护可编辑总功率保护和排插口功率保护。

注: 功率保护一般为 2200W, 当电压达到 250V 时, 功率保护最高可达 2500W

| at   | 奈   | 23:24 |                                                                   | ul 🗢 🚱                                                                                              | 23:27       |                         | al 🕈 🚱                               |
|------|-----|-------|-------------------------------------------------------------------|----------------------------------------------------------------------------------------------------|-------------|-------------------------|--------------------------------------|
| 功率保护 | +   | <     | 编辑总功率保护                                                           | 保存                                                                                                  | <           | 添加功率保护                  | 保存                                   |
|      | >   | 功     |                                                                   | <b></b>                                                                                             | 1           |                         |                                      |
|      |     |       | 2000W<br>2100W<br>2200W                                           |                                                                                                    | -           | 2000W<br>2100W<br>2200W |                                      |
|      |     | 触发    |                                                                   | 预警 >                                                                                                | 排插口         |                         | >                                    |
|      |     |       |                                                                   |                                                                                                    | 触发          |                         | 预警 >                                 |
|      |     |       |                                                                   |                                                                                                    |             |                         |                                      |
|      |     |       |                                                                   |                                                                                                    |             | 预警                      |                                      |
|      |     |       |                                                                   |                                                                                                    |             | 断电                      |                                      |
|      |     | ⑦电压达到 | ] 250V 时,功率保护最高可                                                  | J达2500W                                                                                             |             | 取消                      |                                      |
|      | .ul |       | ·III 令 必     23:24       功車保护     く       ·     30       ·     施发 | ii * * 23:24<br>功率保护 + く 编辑总功率保护<br>功率达到 2,200W 1, 自动招<br>2000W<br>2100W<br>2200W<br>2100W<br>2200W | .11 < 23:24 | .11 < 23:24             | ···································· |

### 电压保护可编辑电压过低保护和电压过高保护。

| 23:00  | al 🕈 🚱 | 23:01 |                      | all 🗢 🚱 |
|--------|--------|-------|----------------------|---------|
| く 电压保护 | 功率保护   | <     | 电压过低保护               | 保存      |
| 电压过低保护 |        |       |                      |         |
| 电压最小值  | 190V   |       | 160V<br>170V         |         |
| 电压过高保护 |        |       | 180V<br>190V         |         |
| 电压最大值  | 250V   |       | 200V<br>210V<br>220V |         |
|        |        | 触发    |                      | 預警 >    |
|        |        | 回差    |                      | ov >    |
|        |        |       |                      |         |
|        |        |       |                      |         |
|        |        |       |                      |         |
|        |        |       |                      |         |
|        |        |       |                      |         |
|        |        |       |                      |         |
|        |        |       |                      |         |

# 2.3.3 远程开机/关机

#### ① 绑定主机

PDU 添加成功后,在控制端 APP【设备】- 【开机设备】界面,点击已添加的 PDU 即可进入管理界面。点击插孔对应的"绑定主机"选项进行绑定操作,如下图所示。

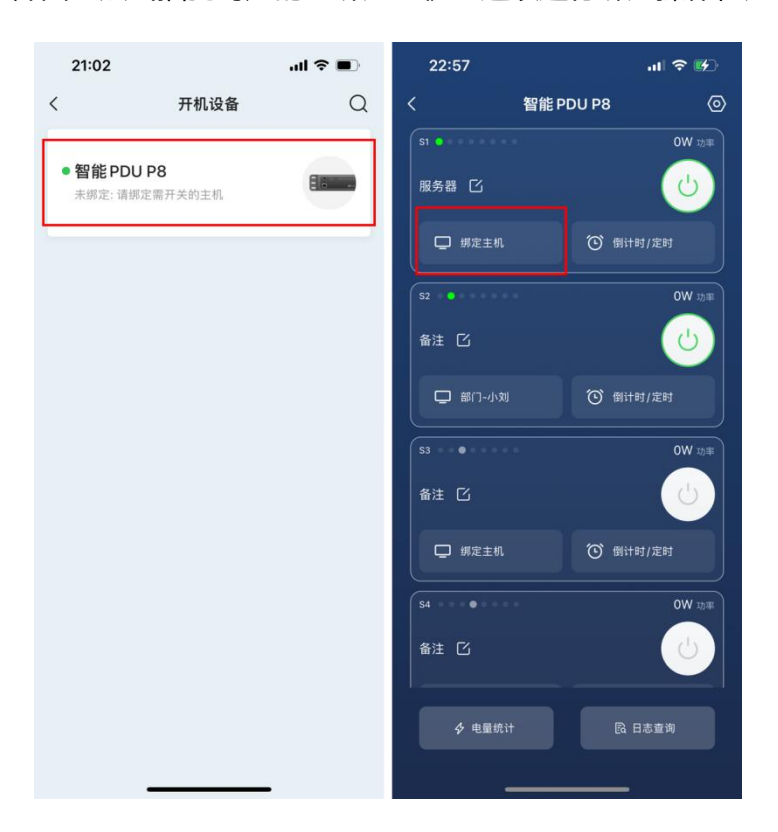

点击"绑定主机"之后,在主机列表中选择想要绑定的主机设备,并在提示框中点击"确

定",即可将主机设备与 PDU 指定的插孔绑定起来。

#### 注: 主机需要提前登录向日葵客户端,并绑定在当前帐号下。

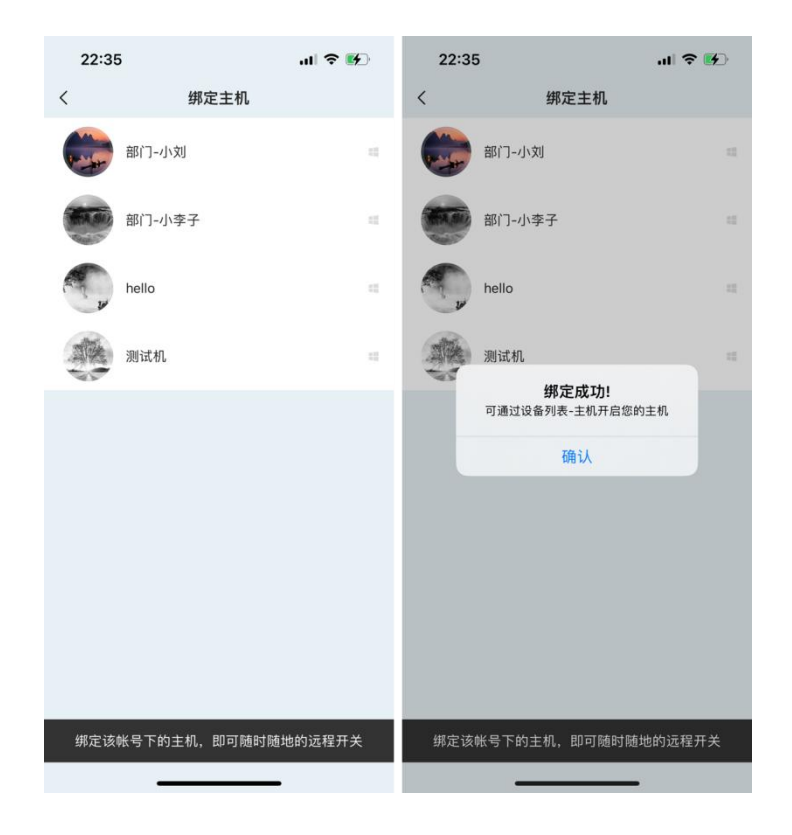

### ② 电脑开启 AC Recovery

接下来需在主机的 BIOS 里开启来电恢复功能。方法:按下主机电源,未进入系统前, 不停按住 F2 或 Delete 键即可进入 BIOS 界面。(不同型号主板进去 BIOS 的方式 有区别,具体请见电脑提示或咨询主板厂商,<u>主机如何开启 AC Recovery</u>)下面以戴 尔主板为例,找到 Power Management Setup,将 AC recovery 选项设置为 On, 并保存退出。

| HCF1 Suspend Type                                                                                                    | ES3(STR)]                                              | Item Help         |
|----------------------------------------------------------------------------------------------------|--------------------------------------------------------|-------------------|
| ** Power Management Even<br>Remote Wake Up<br>Auto Power On<br>Auto Power On Date<br>Auto Power On Time<br>AC Recovery | nts.**<br>[On]<br>[Enabled]<br>[ 0]<br>0:0:0:0<br>[On] | Menu Level ►      |
|                                                                                                    | A AND AND A HALVAR                                     | EID, Cours ECC. I |

### ③ 远程开启/关闭设备

在设备列表页面,找到 PDU 绑定的主机,并点击,可对此主机进行开机/关机操作。 在【设备】界面的主机列表中,选择我们刚才绑定的主机设备,在主机开启的状态下可 以选择关闭或重启主机设备

| 21:11                                                                               | ul 🗢 🔳      | 21:14    |                 | all 🗢 💷     | 21:15    |                   | ull 🗢 💷    |
|-------------------------------------------------------------------------------------|-------------|----------|-----------------|-------------|----------|-------------------|------------|
| <b>设备</b> 11排序<br>智能硬件                                                              | Q 3 🕀       | <        |                 | 0           | <        |                   |            |
| <b>ひ</b><br>一<br>一<br>一<br>一<br>一<br>一<br>一<br>一<br>一<br>代<br>仏<br>设<br>备<br>1<br>台 | >           | 部<br>1   | 〕-小刘            |             | 部门<br>18 | -小刘               |            |
| в                                                                                   |             | Windows  |                 |             | Windows  |                   |            |
| 部门-小刘 183.233.96.66                                                                 | 14:18       |          |                 |             |          |                   |            |
| 部门-小李子                                                                              |             | 主机功能     |                 |             | 主机功能     |                   |            |
|                                                                                     |             | -        |                 | ۲           | ( e. )   |                   |            |
| С                                                                                   | 0           |          | -10 200 200 200 | ATT 400. 21 |          | de test esta así. | 437.202.21 |
| 测试机                                                                                 | c<br>Till H | 桌面控制<br> | 果囬观有            | 摄像头         | 果面控制     | 果囬观看              | 摄像失        |
| D                                                                                   | L           | · •      | GMD             | 3           |          | CMD               | 6          |
| DESKTOP-3HUL                                                                        | LRS         | 远程文件     | CMD             | 关机/重启       | 远程文件     | CMD               | 关机/重启      |
| E                                                                                   |             |          |                 |             |          |                   |            |
| Elaines-MacBool<br>客户端                                                              | k-Air.I     |          |                 |             |          |                   |            |
|                                                                                     |             |          |                 |             |          | 关机                |            |
| Elaines-MacBook                                                                     | K-AIT.I     |          |                 |             |          | 重启                |            |
| G                                                                                   | C. C        |          |                 |             |          | TTO NU            |            |
| 设备 运动                                                                               | 发现 我的       | ,        |                 | -           |          | 取消                |            |

在主机关机的状态下,点击电源样式的按钮即可远程开机

| 21:11                                     |    | ul 🗢 |               |        | 21:17 |        | ul 🗢 🔳 |
|-------------------------------------------|----|------|---------------|--------|-------|--------|--------|
| <b>设备</b> 11排序<br>智能硬件                    | Q  | 0    | <del>()</del> |        | <     | 部门-小刘  | 0      |
| <b>ひ</b><br>开机设备<br>1台                    |    |      | >             |        |       |        |        |
| В                                         |    |      |               |        |       |        |        |
| 部门-小刘                                     |    |      | 11            |        |       |        |        |
| 部门-小李子                                    |    |      | 11            |        |       | da     |        |
| С                                         |    |      |               | B<br>C |       |        |        |
| 测试机                                       |    |      | 11            | DEGH-  |       | -      |        |
| D                                         |    |      |               | M      |       | 点击开启设备 |        |
| DESKTOP-3HULLRS                           |    |      | -11           | c      |       |        |        |
| E                                         |    |      |               |        |       |        |        |
| Elaines-MacBook-Air.I<br>客户端              |    |      | 4             |        |       |        |        |
| Elaines-MacBook-Air.I                     |    |      | ×.            |        |       |        |        |
| G                                         | ~  |      | ~             |        |       |        |        |
| 2 (1) (1) (1) (1) (1) (1) (1) (1) (1) (1) | 日辺 | 1    | し、 限的         |        |       |        |        |

除此之外,向日葵智能 PDU 还支持【倒计时】和【定时】关机两种方式。点击【倒计

时/定时】即可进入设置。

倒计时:设置 PDU 插孔在倒计时结束后断电关机;

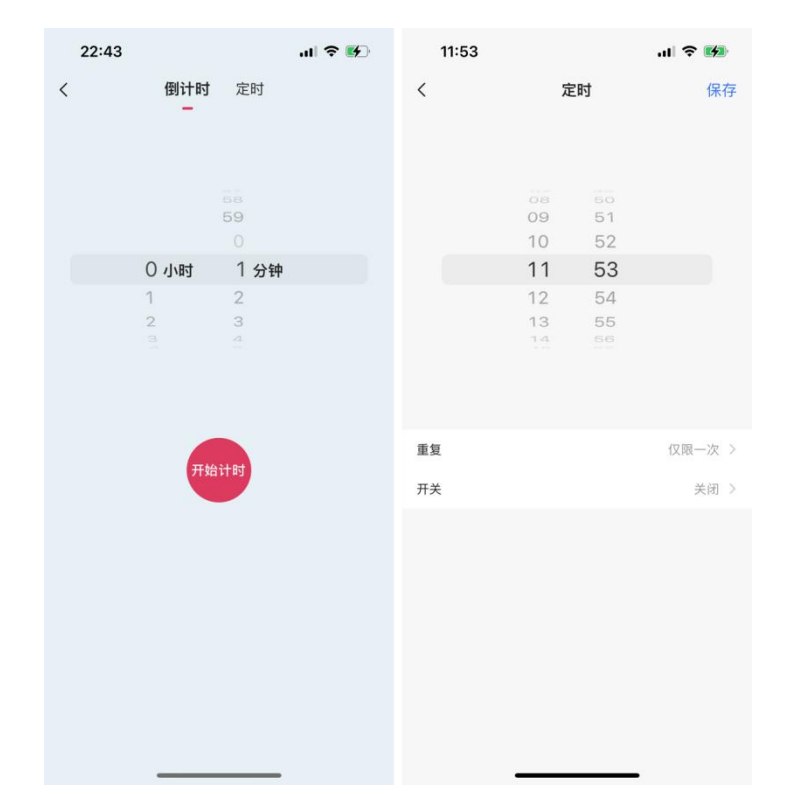

定时:设置排插在指定的时间点断电关机,可设置重复的次数。

### 2.3.4 电量统计

PDU 管理界面中,点击下方【电量统计】,即可查看 PDU 相关的电力信息

- ① 电量统计界面展示 PDU 当前电量、当前电压、当前电流、今日报警数、今日用电度数、插孔开关次数、电压日志、用电详情日志等信息。支持查看 PDU 整体数据及单一插孔数据
- ② 点击"电压日志",支持以月、周、日和时为单位查看 PDU 连接设备的电压;支持
   查看 PDU 整体数据及单一插孔数据
- ③ 点击"用电详情", 支持以月、周、日和时为单位查看 PDU 连接设备的用电量; 支持查看 PDU 整体数据及单一插孔数据

| 15:21                   |                         |                                                | .ıll ≎                                 | <b>1</b>                |
|-------------------------|-------------------------|------------------------------------------------|----------------------------------------|-------------------------|
| <                       |                         | 电量统计                                           |                                        |                         |
| 总电量                     | S1                      | S2                                             | S3                                     | S4                      |
|                         |                         | <sup>当前功率 (W)</sup>                            | )                                      |                         |
| 当<br>2:                 | 前电压(V)<br><b>27.03</b>  |                                                | 当前电流(A)<br>0.00                        |                         |
| 今日报警<br>                | 型文                      | 今日用电(度)<br>0.00                                | 插孔总开<br>C                              | 关次数                     |
| 电压日志                    |                         |                                                |                                        | >                       |
| 290                     |                         | 电压过高警示                                         | 线                                      |                         |
| 200<br>150              |                         | 电压过低警示                                         | 线                                      |                         |
| 18:00<br>18:00<br>18:00 | 20:00<br>21:00<br>22:00 | 22000<br>4,40000<br>2100<br>3300<br>500<br>500 | 6:00<br>7:00<br>8:00<br>10:00<br>11:00 | 13:00<br>14:00<br>15:00 |
| 用电详情                    |                         |                                                |                                        | >                       |
| 1                       |                         |                                                |                                        |                         |

### 2.3.5 日志查询

PDU 管理界面中,点击下方【日志查询】,可查看 PDU 相关的报警日志和开关日志。 报警日志: PDU 设置电压保护或功率保护后,触发保护后将记录报警日志。可查看每 一个插孔的报警日志

开关日志: 可查看每一个插孔的开启和关闭记录

| 23:03              | a        | I ? 🗗 |
|--------------------|----------|-------|
| <                  | 日志查询     |       |
| 总日志 S1             | S2 S3    | S4    |
| 预警日志               |          | >     |
| 今天                 |          |       |
| • 智能 PDU P8        | 电压高于260V | 23:00 |
| •智能PDU P8          | 电压高于250V | 23:00 |
| 开关日志               |          | >     |
| 今天                 |          |       |
| • 智能 PDU<br>P8(S2) | 已开启      | 22:51 |
| ● 智能 PDU<br>P8(S4) | 已关闭      | 22:51 |
|                    |          |       |
|                    |          |       |
|                    |          |       |
|                    |          |       |
|                    |          |       |
|                    |          |       |
| _                  |          |       |

# 3 常见问题

- 1) 仅支持 2.4G 频段的 WiFi
- 2) 不支持 WiFi 6 网络协议的路由器
- 3) 不可隐藏 WiFi, 需开启 SSID 广播
- 4) WiFi 加密类型为 WPA2-PSK, 认证类型为 AES 或者两者设为自动
- 5) 首次绑定配置网络无法正常获取到 WiFi 名称,请打开 GPS 功能再操作